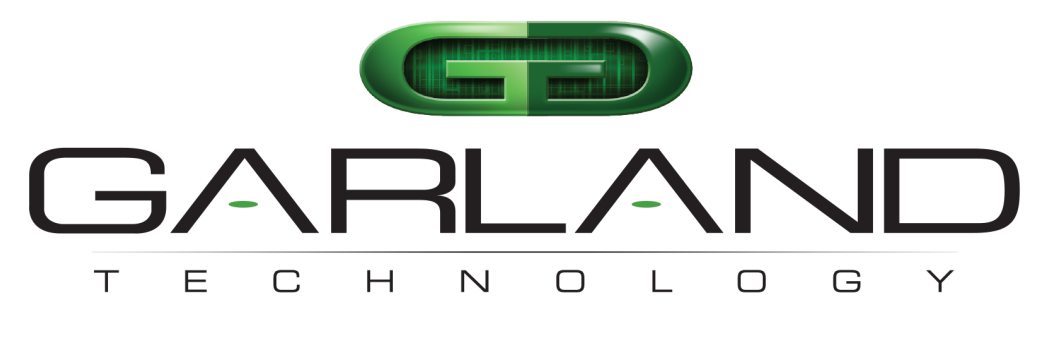

# See every bit, byte, and packet®

# XtraTAP Portable Packet Broker P10GXXFE-X | 1.19.3

**User Manual** 

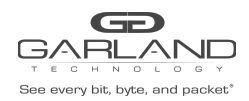

| Introduction<br>Additional Specifications | <b>4</b><br>4 |
|-------------------------------------------|---------------|
| 1 Dashboard                               | 5             |
| 1.1 Filter TAP                            | 5             |
| 1.2 Span                                  | 5             |
| 1.3 Breakout                              | 6             |
| 1.4 Filter                                | 6             |
| 1.5 Aggregate                             | 7             |
| 2 System                                  | 8             |
| 2.1 System Info                           | 9             |
| 2.2 General                               | 9             |
| 2.3 Admin                                 | 9             |
| 2.3.1 Groups                              | 10            |
| 2.3.2 Users                               | 10            |
| 2.3.3 Authentication                      | 11            |
| 2.4 Network Settings                      | 12            |
| 2.5 Date & Time                           | 13            |
| 2.6 Syslog                                | 13            |
| 2.7 SNMP                                  | 14            |
| 2.8 Export Configuration                  | 14            |
| 2.9 Import Configuration                  | 15            |
| 2.10 Software Upgrade                     | 15            |
| 2.11 Reboot                               | 16            |
| 3 Filter Mode                             | 17            |
| 3.1 Filter Templates                      | 19            |
| 3.2 Config Maps                           | 20            |
| 3.2.1 Config Maps                         | 21            |
| 3.2.2 Ingress                             | 21            |
| 3.2.3 Filter                              | 22            |
| 3.2.4 Egress                              | 22            |
| 3.2.5 Config Map Save                     | 23            |
| 3.2.6 Modify a Config Map                 | 23            |
| 3.2.7 Config Map Statistics               | 24            |
| 3.2.8 Delete Config Map                   | 24            |
| 3.2.9 Config Map Priority                 | 25            |
| 3.2.9.1 Method 1                          | 25            |
| 3.2.9.2 Method 2                          | 25            |
| 3.2.10 Enable and Disable Config Map      | 26            |
| 3.2.10.1 Disable Config Map               | 26            |

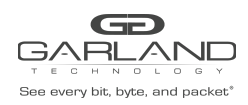

| 3.2.10.2 Enable Config Map | 26 |
|----------------------------|----|
| 4 Port Information         | 27 |
| 4.1 Port Configuration     | 27 |
| 4.2 Port Description       | 27 |
| 4.3 Set Speed              | 28 |
| 4.4 Mode                   | 28 |
| 4.5 Port Statistics        | 28 |
| 5 Span Mode                | 29 |
| 5.1 Port Configuration     | 30 |
| 5.1.1 Port Description     | 30 |
| 5.1.2 Set Speed            | 31 |
| 5.1.4 Mode                 | 31 |
| 5.1.5 Port Statistics      | 31 |
| 6 Breakout Mode            | 32 |
| 6.1 Port Configuration     | 33 |
| 6.1.1 Port Description     | 33 |
| 6.1.2 Set Speed            | 34 |
| 6.1.3 Mode                 | 34 |
| 6.1.4 Port Statistics      | 34 |
| 7 Aggregate Mode           | 35 |
| 7.1 Port Configuration     | 36 |
| 7.1.1 Port Description     | 37 |
| 7.1.2 Set Speed            | 37 |
| 7.1.3 Mode                 | 37 |
| 7.1.4 Port Statistics      | 37 |
| 8 Filter Tap Mode          | 38 |

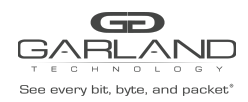

# **Packet Broker** XtraTAP Portable Packet Broker | P10GXXFE-X | 1.19.3

Copyright © 2022 Garland Technology, LLC. All rights reserved.

No part of this document may be reproduced in any form or by any means without prior written permission of GarlandTechnology, LLC.

The Garland Technology trademarks, service marks ("Marks") and other Garland Technology trademarks are the property of Garland Technology, LLC. PacketMAX Series products of marks are trademarks or registered trademarks of Garland Technology, LLC. You are not permitted to use these Marks without the prior written consent of Garland Technology.

All other trademarks and trade names mentioned in this document are the property of their respective holders.

#### Notice

The purchased products, services and features are stipulated by the contract made between Garland Technology and the customer. All or part of the products, services, and features described in this document may not be within the purchase scope or the usage scope. Unless otherwise specified in the contract, all statements, information, and recommendations in this document are provided "AS IS" without warranties, guarantees, or representations of any kind, either express or implied.

The information in this document is subject to change without notice. Every effort has been made in the preparation of this document to ensure accuracy of the contents, but all statements, information, and recommendations in this document do not constitute a warranty of any kind, express or implied.

Garland Technology | 716.242.8500 | garlandtechnology.com/support Copyright © 2022 Garland Technology, LLC. All rights reserved.

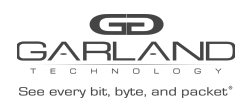

# Introduction

The XtraTAPTM: Portable Packer Brokers are purpose-built active network TAPs that support filtering, tap 'breakout,' aggregation, bypass, and regeneration/SPAN modes guaranteeing your tools see every bit, byte, and packet.®

This advanced TAP with Packet Broker functionality provides the ultimate flexibility and ease of use for a range of solutions, from providing media conversion, to easily filtering out the traffic that is not used or filtering only the traffic needed to monitor. Leading to optimized tool performance, with better visibility and reduced processing burden with unneeded data.

# **Additional Specifications**

Voltage: 5V DC +/-5% Current: < 6 Amps Max. Power Consumption (Fiber SFP): < 15 Watts Max Power Consumption (Copper): < 22 Watts Ambient Temperature: 0C to +40C / +32F to +104F Operating Re. Humidity: 90% non-condensing

Dimensions (HxWxD): 1.3" x 3.9" x 9.43" 33.02mm x 99.06mm x 239.552mm Weight: 1.0 lbs 0.4539592 kg

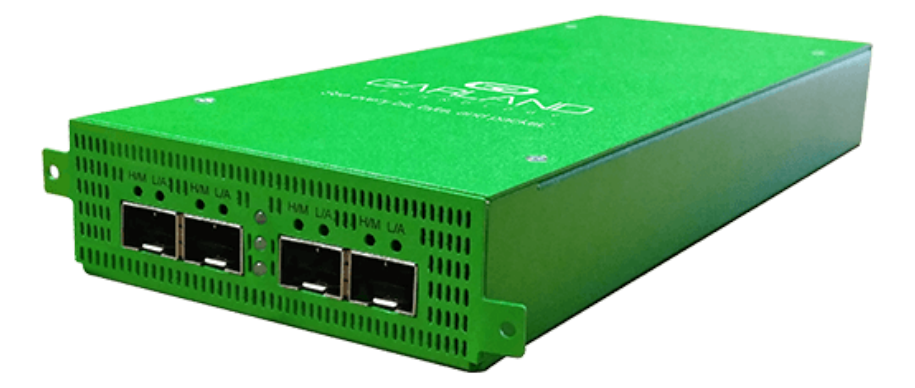

Garland Technology | 716.242.8500 | garlandtechnology.com/support Copyright © 2022 Garland Technology, LLC. All rights reserved.

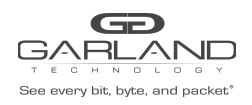

# 1 Dashboard

The P10GXXFE-X supports multiple modes of operation, Filter Tap, Span, Breakout, Filter and Aggregate. The dashboard, specifically the port function, menu bar options, and LED operation will vary based on the mode selected.

# 1.1 Filter TAP

| Base every lot, type, and packet | Dashboard Packet Broker Port Info | System                                                                                                    | Welcome admin Log out |
|----------------------------------|-----------------------------------|----------------------------------------------------------------------------------------------------|-----------------------|
|                                  |                                   | Image: Brown of the second second |                       |
|                                  |                                   | P10GMSFE-5<br>Filter Tap → Set                                                                                                    |                       |
|                                  | Port 1 - L/A1                     | Network Port Link/Activity LED                                                                                                    |                       |
|                                  | Port 2 - L/A2                     | Network Port Link/Activity LED                                                                                                    |                       |
|                                  | BP<br>Develop 1/A                 | N/A<br>Des shout / Anne sets Dest Link (Asticity LED                                                                                                    |                       |
|                                  | Port 3 – L/A                      | Breakout / Aggregate Port Link/Activity LED                                                                                                    |                       |
|                                  | Port 3 – H/M                      | N/A                                                                                                    |                       |
|                                  | Port 4 – L/A                      | Breakout / Aggregate Port Link/Activity LED                                                                                                    |                       |
|                                  | Port 4 – H/M                      | N/A                                                                                                    |                       |

# 1.2 Span

| Dashboard Port Info System     |                                                                                                    | Welcome admin Log out |
|--------------------------------|----------------------------------------------------------------------------------------------------|-----------------------|
|                                | I     I     I <th></th> |                       |
| Port 1 - L/A1<br>Port 2 - L/A2 | Network Port Link/Activity LED<br>Span Port Link/Activity LED                                                                                                    |                       |
| BP<br>Port 3 I /A              | N/A<br>Span Port Link/Activity LED                                                                                                    |                       |
| Port 3 – H/M                   | N/A                                                                                                    |                       |
| Port 4 – L/A<br>Port 4 – H/M   | Span Port Link/Activity LED<br>N/A                                                                                                    |                       |

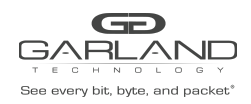

# 1.3 Breakout

| Bee every file, topics, and packet | Dashboard Port Info System | Welco                                                  | me admin Log out |
|------------------------------------|----------------------------|--------------------------------------------------------|------------------|
|                                    |                            | $ \begin{array}{c ccccccccccccccccccccccccccccccccccc$ |                  |
|                                    |                            | PIOGMSFE-5<br>Breakout  Set                            |                  |
|                                    | Port 1 - L/A1              | Network Port Link/Activity LED                         |                  |
|                                    | Port 2 - L/A2              | Network Port Link/Activity LED                         |                  |
|                                    | BP                         | N/A                                                    |                  |
|                                    | Port 3 – L/A               | Breakout Port Link/Activity LED                        |                  |
|                                    | Port 3 – H/M               | N/A                                                    |                  |
|                                    | Port 4 – L/A               | Breakout Port Link/Activity LED                        |                  |
|                                    | Port 4 – H/M               | N/A                                                    |                  |

# 1.4 Filter

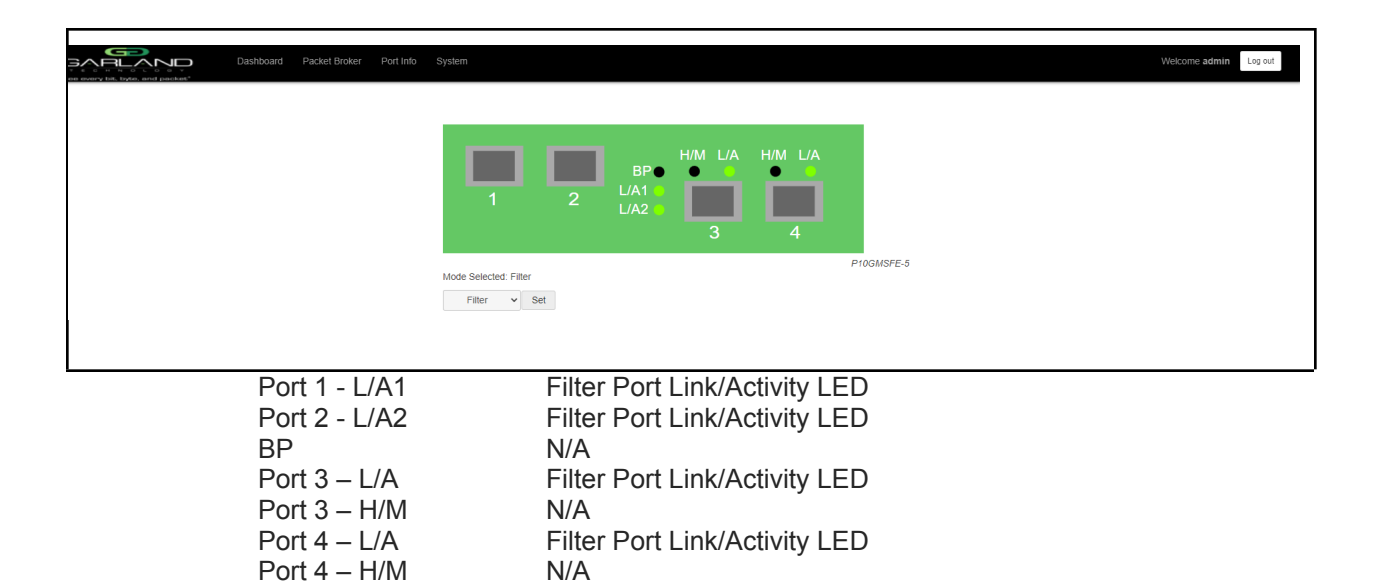

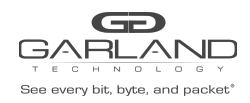

# 1.5 Aggregate

| Gene overy bit. byte, and packet' | Dashboard Port Info System |                                                                                            | Welcome admin Log out |
|-----------------------------------|----------------------------|--------------------------------------------------------------------------------------------|-----------------------|
|                                   |                            | $\begin{bmatrix} BP & H/M & L/A & H/M & L/A \\ 1 & 2 & L/A1 \\ L/A2 & 3 & 4 \end{bmatrix}$ |                       |
|                                   |                            | Mode Selected Aggregate PloGMSBPE                                                          |                       |

| Port 1 - L/A1 | Network Port Link/Activity LED   |
|---------------|----------------------------------|
| Port 2 - L/A2 | Network Port Link/Activity LED   |
| BP            | N/A                              |
| Port 3 – L/A  | Aggregate Port Link/Activity LED |
| Port 3 – H/M  | N/A                              |
| Port 4 – L/A  | Aggregate Port Link/Activity LED |
| Port 4 – H/M  | N/A                              |
|               |                                  |

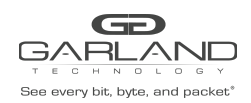

# 2 System

The following configuration options may be displayed, modified, enabled, or disabled under the System panel.

System Info General Admin Network Settings Date & Time Syslog SNMP Export Configuration Import Configuration Software Upgrade Reboot

| Dashboard Bypass Taps Port Info | System                                          | Welcome admin Log out |
|---------------------------------|-------------------------------------------------|-----------------------|
|                                 |                                                 |                       |
|                                 | Mode Selected: Bypass PIOGMSBPE<br>Bypass V Set |                       |

1. Select System on the Dashboard Menu bar.

| GARLAN               | Dashboard Bypass Taps Port Info System                                             | Welcome ad |
|----------------------|------------------------------------------------------------------------------------|------------|
| System Info          |                                                                                    |            |
| General              | System Information                                                                 |            |
| Admin                | Chassis Name<br>Chassis Model P10GMSBPE                                            |            |
| Network Settings     | Chassis Serial         23690020020           MAC Address         10:93:c5:f2:2e:f4 |            |
| Date & Time          | Software Version 1.19.3                                                            |            |
| Syslog               |                                                                                    |            |
| Snmp                 |                                                                                    |            |
| Export Configuration |                                                                                    |            |
| mport Configuration  |                                                                                    |            |
| Software Upgrade     |                                                                                    |            |
| Reboot               |                                                                                    |            |
|                      |                                                                                    |            |
|                      |                                                                                    |            |

The System panel will be displayed. The system configuration options will be displayed on the left side of the panel.

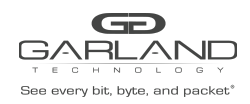

# 2.1 System Info

The System Information panel displays the following.

Chassis Name Chassis Model Chassis Serial Number MAC Address Software Version

# 2.2 General

The following configuration options may be displayed or modified.

Chassis Name Key Press Timeout

1. Select General.

The panel will display the current configuration.

- 2. Select Edit Configuration.
- 3. Enable, disable or modify the desired options.
- 4. Select Save to save updates.
- 5. Select Cancel to return to the General System Settings panel.

# 2.3 Admin

The following configuration options may be displayed, modified, enabled, or disabled.

Groups Users Local Authentication TACACS Authentication

1. Select Admin.

The panel will display the current configuration.

The default user is "admin/gtadmin1". The "admin" user privileges are defined by the default group "admin". Changes to the default user "admin" and group "admin" are allowed. However, the "admin" user or group "admin" may not be deleted.

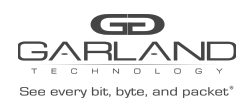

#### 2.3.1 Groups

The group defines the authorization for a user or group of users. A group may be used for local or TACACS authorization. In Use "true" means that there is at least one local user assigned to the group. If a group is used by TACACS, the In Use will indicate "false".

1. Select Groups + to create a new group.

The Create New Group panel will be displayed.

- 2. Enter the Group Name.
- 3. Select the privileges for the new group.
- 4. Select Save to save updates.
- 5. Select Cancel to return to the Admin Settings panel.

The new group will be displayed on the Admin Settings panel.

6. Edit the group privileges by selecting the pencil.

7. Deleted the group by selecting the Red X. If a group has at least one local user assigned it cannot be deleted.

#### 2.3.2 Users

Users displayed on the Admin Settings panel are for local authentication only.

1. Select Users + to create a new user.

The Create New User panel will be displayed.

- 2. Enter the Username.
- 3. Enter the Password.
- 4. Select the group the user will be assigned.
- 5. Select Save to save updates.
- 6. Select Cancel to return to the Admin Settings panel.

The new local user will be displayed on the Admin Settings panel.

- 7. Edit the username, password, or assigned group by selecting the pencil.
- 8. Delete the local user by selecting the Red X.

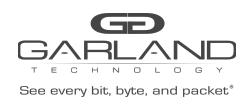

#### 2.3.3 Authentication

Authentication allows for two options, Local or TACACS. Local or TACACS Authentication may be enabled or disabled independently and at least one option must be enabled.

1. Select Authentication Settings.

The Authentication Settings panel will be displayed. Local Authentication is enabled by default.

- 2. Select TACACS Authentication to enable.
- 3. Enter the TACACS Server IP Address.
- 4. Enter the TACACS Server Secret Word, optional.
- 5. Select Save to save updates.
- 6. Select Cancel to return the Admin Settings panel.
- 7. TACACS Test

This option may be used to verify the authentication of a TACACS user and password. The TACACS Test option will be active only if TACACS Authentication has been enabled.

The TACACS Test panel will appear.

- 7.1 Enter the Username.
- 7.2 Enter the Password.
- 7.3 Select Test.

The GUI will display the results of the authentication of the user and the password entered.

8. TACACS Ping

This option may be used to verify the network connectivity from the unit to the TACACS server. The TACACS Ping option will be active only if TACACS authentication has been enabled.

The GUI will display the results of the ping test.

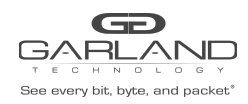

# 2.4 Network Settings

The following configuration options may be displayed, modified, enabled, or disabled. Any change made to any network, setting option could cause network connectivity disruption for about 60 seconds.

| DHCP       | DNS 1                          |
|------------|--------------------------------|
| IP Address | DNS 2                          |
| Mask       | SSL Certificate Loaded         |
| Gateway    | Using Uploaded SSL Certificate |

- 1. Select Network Settings. The Network Settings panel will be displayed with the current configuration.
- 2. Select Edit Settings. The Network Settings panel will appear.
- 3. Enable, disable or modify the desired options.
- 4. Enable or disable Using Uploaded SSL Certificate.

This option may be enabled if an SSL cert.pem and key.pem files have been uploaded to the unit using the Add SSL Certificate option on the Network Settings panel.

- 5. Select Save to save updates.
- 6. Select Cancel to return the Network Settings panel.
- 7. Add SSL Certificate.

Uploading a custom SSL certificate involves two files. The cert.pem file and key.pem file. The unit will consider these files during the upload. If the files do not match or one of the files are corrupted, the unit will abort the upload. The Result Messages will be displayed in the GUI. Adding an SSL certificate will cause the GUI to restart. This could take up to 90 seconds. It may be required to refresh or restart the web browser.

8. Select Add SSL Certificate.

The Select Certificate and Select Key File panel will appear.

- 9. Select Choose File for Select Certificate.
- 10. Select the desired cert.pem file.
- 11. Select Open.
- 12. Select the Choose File for Select Key File.
- 13. Select the desired key.pem file.
- 14. Select Open.
- 15. Select Upload.
- 16. Select Restart Import to select a different cert.pem or key.pem file.
- 17. Select Cancel to return to the Network Settings panel

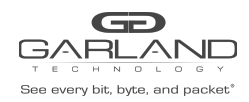

# 2.5 Date & Time

The following configuration options may be displayed, modified, enabled, or disabled.

Timezone Time UTC Date NTP IP Address NTP Pool

1. Select Date & Time.

The Date & Time Settings panel will be displayed with the current configuration.

2. Select Edit Settings.

The Date & Time Settings panel will be displayed.

- 3. Enable, disable or modify the desired options.
- 4. Select Save to save updates.
- 5. Select Cancel to return the Date & Time Settings panel.

# 2.6 Syslog

The following configuration options may be displayed, modified, enabled, or disabled.

| Unit ID  | Syslog Server IP Address |
|----------|--------------------------|
| Protocol | Protocol Port Number     |

1. Select Syslog.

The Syslog Configuration panel will be displayed with the current configuration.

- 2. Select Edit Settings.
- 3. Enable Syslog Config.
- 4. Enable, disable or modify the desired options.
- 5. Select Save to save updates.
- 6. Select Cancel to return the Syslog Configuration panel.
- 7. Sys Log Test may be selected to send a test message to the server.

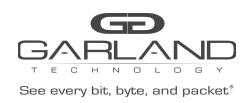

# 2.7 SNMP

The following configuration options may be displayed, modified, enabled, or disabled.

| V2 Read/Write           | V2 read Only            | V3 MD5/DES       | V3 SHA/AES    |
|-------------------------|-------------------------|------------------|---------------|
| Access Port             | Access Port             | Access Port      | Access Port   |
| Trap Port               | Trap Port               | Trap Port        | Trap Port     |
| Trap IP Address Trap IP | Address Trap IP Address | sTrap IP Address |               |
| Community Password      | Community Password      | User             | User          |
| -                       | -                       | Auth Password    | Auth Password |
|                         |                         | Priv Password    | Priv Password |

1. Select SNMP.

The SNMP Configuration panel will be displayed with the current configuration.

2. Select Edit Configuration.

The SNMP Configuration panel will be displayed.

- 3. Select Enable SNMP Config.
- 4. Enable, disable or modify the desired options.
- 5. Select Save to save updates.
- 6. Select Cancel to return the Syslog Configuration panel.
- 7. SNMP Test may be selected to send a test trap to the server.

# 2.8 Export Configuration

This option creates a configuration file (exportCfg.json) that may be used to recover a unit. The exportCfg.json file may be renamed if desired. The exportCfg.json file does not contain Usernames, Passwords, Groups, or Network Settings.

1. Select Export Configuration.

The Export Configuration panel will be displayed.

2. Select Export.

The exportCfg.json file will be downloaded to the default download destination of the browser.

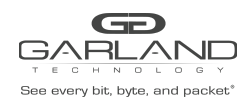

# 2.9 Import Configuration

This option allows a previously created configuration file (exportCfg.json) to be uploaded to the unit. The Chassis Model is the only option that is considered and must match, otherwise, the unit will reject the exportCfg.json file.

1. Select Import Configuration.

The Import Configuration panel will be displayed.

- 2. Select Choose File.
- 3. Select the desired exportCfg.json file.
- 4. Select Open.
- 5. Select Upload.

The unit will automatically verify the selected exportCfg.json file.

6. Select Configure.

The unit will import and load the exportCfg.json. An "import done" message will be displayed when complete. A reboot is not required.

# 2.10 Software Upgrade

This option allows the unit's firmware to be upgraded. The existing unit configuration will not be affected and maintained during the upgrade. It may be required to refresh or restart the web browser after the firmware upgrade is complete.

1. Select Software Upgrade.

The Update Firmware panel will be displayed.

- 2. Select Choose File.
- 3. Select the desired firmware file.
- 4. Select Open.

The new firmware file will be displayed.

5. Select Upload.

The unit will validate the firmware file.

The unit will install the firmware file.

The unit will reboot.

6. After the upgrade is complete. The GUI will refresh to the Login panel.

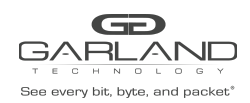

# 2.11 Reboot

This option allows the unit to be rebooted. The traffic will be affected for up to 3 minutes.

1. Select Reboot.

The Reboot Device panel will be displayed.

2. Select Reboot.

The unit will present an "Are you sure?" message.

3. Select OK.

A "rebooting" message will be displayed.

- A "Session timed out. Go to Login screen" message will be displayed.
- 4. Select Go.

The Login panel will be displayed.

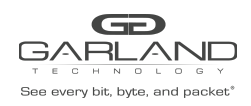

# **3 Filter Mode**

In this mode, the unit functions as a 4 port packet broker. The traffic that is passed between the ports is determined by the config map(s) and filter(s) created. Config maps may be created between all four ports as desired.

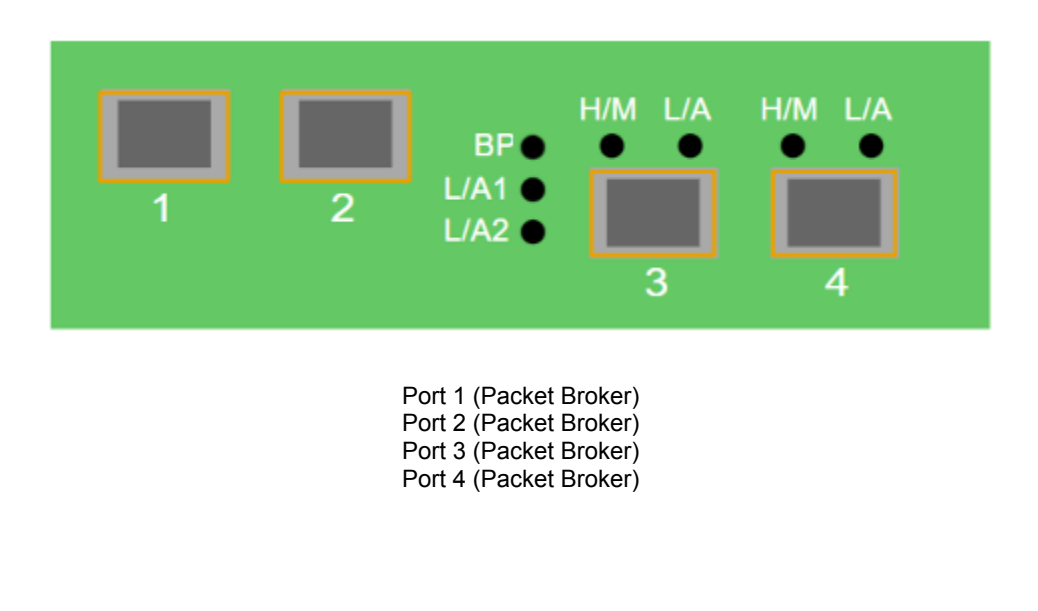

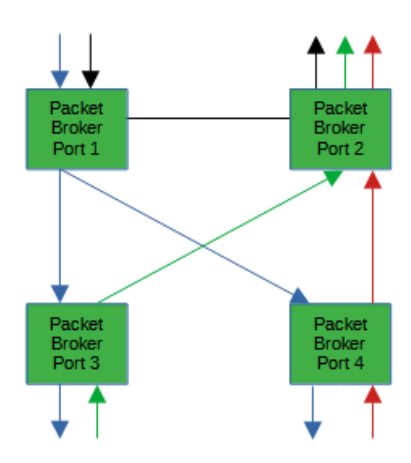

Figure 1 Filter Mode

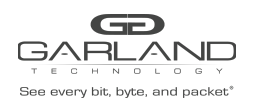

The following configuration options may be displayed, modified, enabled, or disabled under the Packet Broker panel.

Filter Templates Config Maps Statistics

| Bee every bil, ityte, and packet. <sup>4</sup> | Dashboard | Packet Broker | Port Info | System                          |       |                          |         |         |           | Welcome admin | Log out |
|------------------------------------------------|-----------|---------------|-----------|---------------------------------|-------|--------------------------|---------|---------|-----------|---------------|---------|
|                                                |           |               |           | 1                               | 2     | BP ●<br>L/A1 ●<br>L/A2 ● | H/M L/A | H/M L/A |           |               |         |
|                                                |           |               |           | Mode Selected: Filter<br>Filter | ♥ Set |                          |         |         | P10GMSBPE |               |         |

1. Select Packet Broker on the Dashboard Menu bar.

| Bee overy lot, byte, and packet        | Dashbo                            | ard Pack        | ket Broker Port 1                | nfo System                          |              |                 |              |         |                         |  |  | Wel | lcome admin | Log out |  |
|----------------------------------------|-----------------------------------|-----------------|----------------------------------|-------------------------------------|--------------|-----------------|--------------|---------|-------------------------|--|--|-----|-------------|---------|--|
| Configuration Maps<br>Filter Templates | Packet I                          | <b>Broker</b>   | · Configur                       | ations                              |              |                 |              |         |                         |  |  |     |             |         |  |
|                                        | Filters<br>Egress Filters<br>Save | Max<br>500<br>0 | Used<br>0<br>0<br>Clear Counters | Available<br>500<br>0<br>Create Cor | nfig Map F   | ilter Templates | Delete Se    | elected |                         |  |  |     |             |         |  |
|                                        | Enable Prio                       | rity Name       | Ingress Ports                    | Filter Match                        | Egress Ports | View Counts     | Set Priority | Edit (s | Delete<br>elect all 🗌 ) |  |  |     |             |         |  |

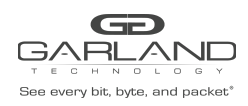

# 3.1 Filter Templates

Filter templates may be created as a pass-all, pass-by, or deny-by. Pass by or deny by templates may include multiple matching options to filter traffic. The options are considered by the system as (and) options. Thus, for traffic to pass it must match all defined options. Once a template is created it will appear on the Create Config Map panel and may be used to create an ingress filter. Template options may be modified when applied to a config map. Any option modification made will not change the original template. It is advisable to rename a filter applied to a config map if the original template options were modified.

1. Select Filter Templates on the Packet Broker Configurations panel. The Filter Templates panel will be displayed.

- 2. Select Create Template. The Create New Filter Template panel will be displayed.
- 3. Enter the template name. If no name is entered the system will automatically apply a name as follows, tmplt, tmplt(2), tmplt(3), etc.
- 4. Enter the description, optional.
- 5. Select the Template Type, Pass All, Pass By or Deny By.
- 6. If pass by or deny by was selected in Step 5, the options will be displayed as follows.

Source MAC Address / Source MAC Mask Destination MAC Address / Destination MAC Mask Ether Type Source IP Address / Source IP Mask Destination IP Address / Destination IP Mask Inner VLAN ID Outer VLAN ID DSCP IP Protocol L4 Source Port or Range L4 Destination Port or Range

- 7. Select Save Template once all desired option modifications have been completed.
- 8. The new filter template will appear on the Filter Templates panel.
- 9. The filter template may be modified by selecting the template name.
- 10. The filter template may be deleted by selecting the red X.

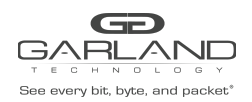

# 3.2 Config Maps

Config maps are unidirectional connections between an ingress port to an egress port(s).

1. Select Create Config Map on the Packet Broker Configurations panel.

| Bee every list, type, and pe           | Cashboard Packet Broker Port Into System                | Welcome admin Log out |
|----------------------------------------|---------------------------------------------------------|-----------------------|
| Configuration Maps<br>Filter Templates | Back To Map List                                        |                       |
|                                        | Name: • 🖍                                               |                       |
|                                        | Description: • 🖍                                        |                       |
|                                        | Available Filers 500/500<br>Available Egress Filters 10 |                       |
|                                        | Ports<br>01 03<br>02 04                                 |                       |
|                                        | Filter Templates<br>New                                 |                       |
|                                        | Ingress Filter Egress Clear Map Save                    |                       |
|                                        | Rest                                                    |                       |
|                                        |                                                         |                       |

The Create Config Map panel will be displayed. Any previously created filter templates will be displayed along with the new options. Any port shaded gray can be used for a config map, any port shaded black may not be used.

2. Select the Name pencil icon to apply a name, optional. If no name is entered the system will automatically apply a name to the config maps as follows, map, map(1), map(2), etc.

- 3. Place the cursor in the Name panel and enter the name.
- 4. Select the Check to apply.
- 5. Select the Description pencil to apply a description, optional.
- 6. Place the cursor in the Description panel and enter the description, optional.
- 7. Select the Check to apply updates.

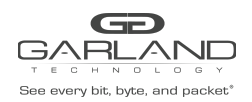

### 3.2.1 Config Maps

Config maps are unidirectional connections between an ingress port to an egress port(s).

1. Select Create Config Map on the Packet Broker Configurations panel.

| Bose envery lati, type, and packet    | Dashboard Packet Broker Port Into System         | Welcome admin Log out |
|---------------------------------------|--------------------------------------------------|-----------------------|
| Configuration Maps Filter Templates E | ack to Map List                                  |                       |
| Ν                                     | ame: • 🖍                                         |                       |
| De                                    | escription: o 🖍                                  |                       |
| Ava<br>Ava                            | lable Filters 500500<br>Jable Egress Filters 0.0 |                       |
| Po                                    | en<br>01 03<br>02 04                             |                       |
| Filt                                  | ir templates<br>New                              |                       |
|                                       | Ingress Filter Egress Clear Map<br>Save<br>Reset |                       |

The Create Config Map panel will be displayed. Any previously created filter templates will be displayed along with the new options. Any port shaded gray can be used for a config map, any port shaded black may not be used.

2. Select the Name pencil icon to apply a name, optional. If no name is entered the system will automatically apply a name to the config maps as follows, map, map(1), map(2), etc.

- 3. Place the cursor in the Name panel and enter the name.
- 4. Select the Check to apply.
- 5. Select the Description pencil to apply a description, optional.
- 6. Place the cursor in the Description panel and enter the description, optional.
- 7. Select the Check to apply updates.

#### 3.2.2 Ingress

1. Add an ingress port(s) 1 and/or 2 by placing the cursor on the desired port. Select with the left mouse button. Drag the port to the Ingress panel and release. Ports may be added in any combination. If ports 1 and 2 are added, then the traffic from the ports will be aggregated.

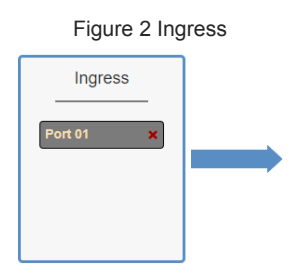

2. Remove a port by selecting the red X.

Garland Technology | 716.242.8500 | garlandtechnology.com/support Copyright © 2022 Garland Technology, LLC. All rights reserved.

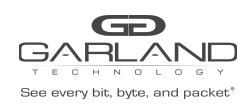

#### 3.2.3 Filter

1. Add filters by placing the cursor on the desired filter template. A previously created filter template or the new filter template option may be selected. Select with the left mouse button. Drag the filter template to the Filter panel and release it. The filter template will become an actual filter once the config map is saved. Filters may be added in any combination. If multiple filters are added, then the top filter is the highest priority. The filters are considered from top to bottom. A filter may be selected and moved up or down depending on priority preference.

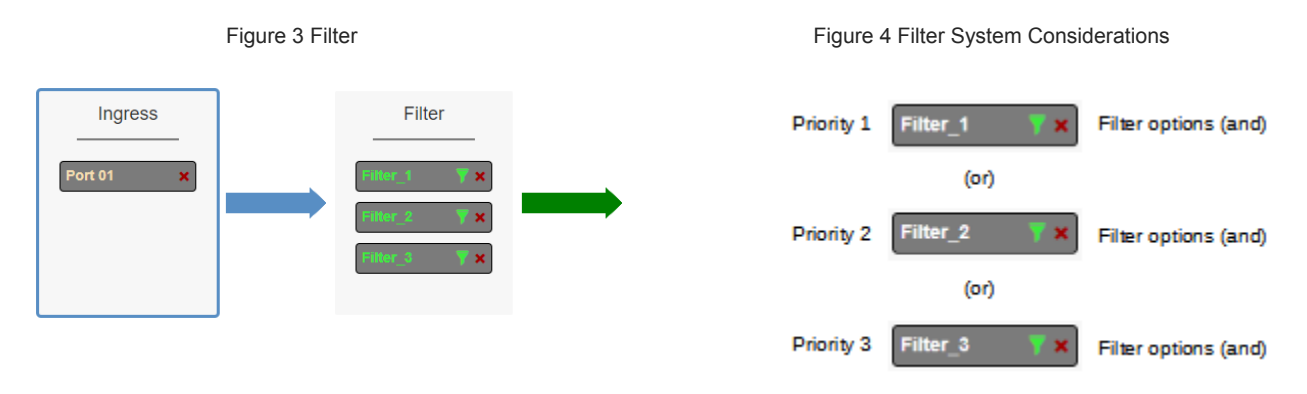

2. Filter templates may be modified by selecting the green filter icon for the desired template.

The Edit Filter panel will be displayed.

Any option modification made will not change the original template. It is advisable to rename a filter if the original filter template options were modified.

3. Enter the filter name, optional. If no name is entered the system will automatically apply a name to the filter as follows, iFlt, iFlt(2), iFlt(3), etc.

4. Select Accept once all desired options have been modified.

5. Remove a Filter Template by selecting the red X.

#### 3.2.4 Egress

1. Add an egress port(s) by placing the cursor on the desired port. Select with the left mouse button. Drag the port to the Egress panel and release. Ports may be added in any combination. If multiple ports are added, then 100% of the traffic will be sent to each port.

Figure 5 Egress Port(s)

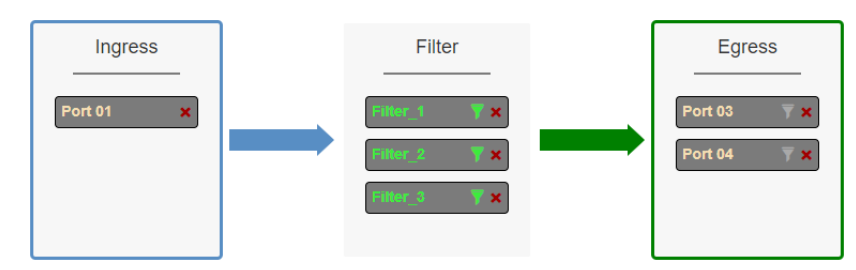

#### 2. Remove a port by selecting the red X.

Garland Technology | 716.242.8500 | garlandtechnology.com/support Copyright © 2022 Garland Technology, LLC. All rights reserved.

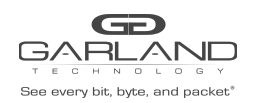

# 3.2.5 Config Map Save

1. Select Save to save the current configuration.

The "Save this configuration? (May take a few seconds.)" panel will be displayed.

- 2. Select OK to save the Config Map.
- 3. Select Cancel to disregard.

| Bee every tat, byte, and packet        | Dashboard Packet Broker Port Info System                                                                                                    | Welcome admin Log out |
|----------------------------------------|----------------------------------------------------------------------------------------------------|-----------------------|
| Configuration Maps<br>Filter Templates | Packet Broker Configurations                                                                                                    |                       |
|                                        | System Filters         Max         Used         Available           Filters         500         3         457           Egress Filters         0         0         0                                                                                                    |                       |
|                                        | Save Refresh Clear Counters Create Config Map Filter Templates Delete Selected                                                                                                    |                       |
|                                        | Image         Image         Image <t< td=""><td></td></t<> |                       |

# 3.2.6 Modify a Config Map

1. Modify a config map by selecting the Edit icon. Modifications may be made using the create sections previously discussed.

| These every bits, bytes, and packet    | Dashboard Packet Broker Port Info System                                                                                                    | Welcome admin Log out |
|----------------------------------------|----------------------------------------------------------------------------------------------------|-----------------------|
| Configuration Maps<br>Filter Templates | Packet Broker Configurations                                                                                                    |                       |
|                                        | Max     Used     Available       Filters     500     3     497       Egress Filters     0     0     0                                                                                                    |                       |
|                                        | Save         Refresh         Clear Counters         Create Config Map         Filter Templates         Delete Selected           Enable         Priority         Name         Ingress Ports         Filter Match         Egress Ports         View<br>Counts         Set Priority         Edit         Delete<br>(select all -) |                       |
|                                        |                                                                                                    |                       |

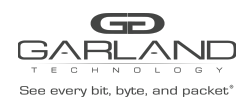

# 3.2.7 Config Map Statistics

Config map statistics are displayed in the filter match column for each config map. The number displayed represents all packets that have passed through the config map.

- 1. Select Refresh to refresh the config map statistics.
- 2. Select Clear Counters to clear and refresh the config map statistics.
- 3. Select the View Counts icon to display individual statistics.

| Map Stats    | : map      |           | Close[x]       |
|--------------|------------|-----------|----------------|
| Clear Counts |            |           | Refresh Counts |
| Ingress      | Filters    | Egress    | <u>^</u>       |
| Port 01      | 0 Filter_1 | 0 Port 03 | 0              |
|              | Filter_2   | 0 Port 04 | 0              |
|              | Filter_3   | 0         |                |
|              |            |           |                |
|              |            |           |                |
|              |            |           | X              |

- 4. Select Refresh Counts to refresh the statistics.
- 5. Select Clear Counts to clear and refresh the statistics.
- 9. Select Close to return to the Packet Broker Configurations panel.

#### 3.2.8 Delete Config Map

1. Select the Delete in the Delete column for the desired config map(s).

| and the second second |                |                                                   |                                                 |                                         |                                          |                                |      |                      |                    |            |                           |
|-----------------------|----------------|---------------------------------------------------|-------------------------------------------------|-----------------------------------------|------------------------------------------|--------------------------------|------|----------------------|--------------------|------------|---------------------------|
| on Maps               | Packet         | Broker                                            | Configur                                        | ations                                  |                                          |                                |      |                      |                    |            |                           |
| plates                | T donot        | DIORCI                                            | Connigun                                        | ations                                  |                                          |                                |      |                      |                    |            |                           |
|                       | System Filte   | ers Resource                                      |                                                 |                                         |                                          |                                |      |                      |                    |            |                           |
|                       |                | Max                                               | Used                                            | Available                               |                                          |                                |      |                      |                    |            |                           |
|                       | Filters        | 500                                               | 3                                               | 497                                     |                                          |                                |      |                      |                    |            |                           |
|                       | Lyress ritter  |                                                   | 0                                               | 0                                       |                                          |                                |      |                      |                    |            |                           |
|                       |                |                                                   |                                                 |                                         |                                          |                                |      |                      |                    |            |                           |
|                       | Save           | Refresh                                           | Clear Counters                                  | Create Config                           | Map                                      | er Templates                   |      | Delete S             | Selected           |            |                           |
|                       | Save Enable Pr | Refresh<br>Iority Name                            | Clear Counters                                  | Create Config                           | Map Filte                                | er Templates<br>View<br>Counts | S    | Delete S<br>et Prior | Selected           | Edit       | Delete<br>(select all □ ) |
|                       | Save Pr        | Refresh                                           | Clear Counters                                  | Create Config                           | Map Filte<br>Egress Ports                | View<br>Counts                 | SI   | Delete S<br>et Prior | selected           | Edit       | Delete<br>(select all )   |
|                       | Save Pr        | Refresh<br>Iority Name<br>1 Traffic_<br>2 Traffic | Clear Counters<br>Ingress Ports<br>A 01<br>B 01 | Create Config<br>Filter Match<br>0<br>0 | Map Filte<br>Egress Ports<br>03 04<br>03 | View<br>Counts<br>du           | Si A | Delete S<br>et Prior | rity<br>Set<br>Set | Edit<br>Cí | Delete<br>(select all )   |

- 2. The Select All option may be selected to delete all config maps.
- 3. Select Delete Selected.

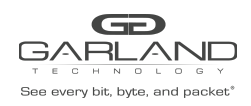

### 3.2.9 Config Map Priority

The config map priority needs to be considered when the same ingress port(s) is used in multiple config maps to send traffic to multiple egress ports. In this case, the config map with the highest priority will be considered first. In the following example, there are three config maps with ingress port 1. The Traffic\_A config map is the highest priority 1, the Traffic\_B config map is the next priority 2 and finally, the Traffic\_C is the next priority 3.

|                    | Dashboard Packet Broker Port<br>est <sup>*</sup> | Info System                 |                           |                    | Welcome admin Log out |
|--------------------|--------------------------------------------------|-----------------------------|---------------------------|--------------------|-----------------------|
| Configuration Maps |                                                  |                             |                           |                    |                       |
| Filter Templates   | Packet Broker Configu                            | ations                      |                           |                    |                       |
|                    | System Filters Resource                          |                             |                           |                    |                       |
|                    | Max Used<br>Filters 500 3                        | Available<br>497            |                           |                    |                       |
|                    | Egress Filters 0 0                               | 0                           |                           |                    |                       |
|                    | Save Refresh Clear Counters                      | Create Config Map Filter    | Templates Delete Selected |                    |                       |
|                    | Enable Priority Name Ingress Port                | s Filter Match Egress Ports | View Set Priority Counts  | Edit (select all ) |                       |
|                    | ✓ 1 Traffic_A 01                                 | 0 03 04                     | di 🔨 🗸 Set                | <b>G</b> 🗆         |                       |
|                    | ✓ 2 Traffic_B 01                                 | 0 03                        | alı 🔨 🗸 Set               | C D                |                       |
|                    | ✓ 3 Traffic_C 01                                 | 0 04                        | dı 🔨 🗸 Set                | C D                |                       |
|                    |                                                  |                             |                           |                    |                       |

Figure 7 Config Map System Considerations

| Priority 1 | 1 | 1 | Traffic_A | 01 | 0 | 03 04 | - di | ∧ v Set | ø |   | Config Map options (and) |
|------------|---|---|-----------|----|---|-------|------|---------|---|---|--------------------------|
|            |   |   |           |    |   | (or)  |      |         |   |   |                          |
| Priority 2 |   | 2 | Traffic_B | 01 | 0 | 03    | di   | ∧ ∨ Set | 6 | 0 | Config Map options (and) |
|            |   |   |           |    |   | (or)  |      |         |   |   |                          |
| Priority 3 | 1 | 3 | Traffic_C | 01 | 0 | 04    | di   | ∧ ∨ Set | ß |   | Config Map options (and) |

The Priority of a config map may be changed to a higher or lower value using two methods.

#### 3.2.9.1 Method 1

- 1. Select the up or down arrow for the config map.
- 2. Select Save to save updates.

#### 3.2.9.2 Method 2

1. Select Set.

The Set Priority panel will be displayed.

- 2. Enter the priority in the Set New Priority panel.
- 3. Select Set to accept the priority value.
- 4. Select Cancel to disregard.
- 5. Select Save to save updates.

Garland Technology | 716.242.8500 | garlandtechnology.com/support Copyright © 2022 Garland Technology, LLC. All rights reserved.

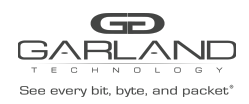

# 3.2.10 Enable and Disable Config Map

Config maps may be enabled or disabled as desired. If a config map is enabled, it is in the database and available for traffic. If a config map is disabled, it is in the database and not available for traffic. If the config map has a green check, then it is enabled. If the config map has a red dash, then it is disabled.

| Bes every bit, byte, and pa | Dashboard Packet Broker Port                                                                          | Info System                              |                   |                   | Welcome admi |
|-----------------------------|----------------------------------------------------------------------------------------------------|------------------------------------------|-------------------|-------------------|--------------|
| Configuration Maps          |                                                                                                    |                                          |                   |                   |              |
| Filter Templates            | Packet Broker Configur                                                                                | rations                                  |                   |                   |              |
|                             | System Filters Resource                                                                               |                                          |                   |                   |              |
|                             | Max         Used           Filters         500         3           Egress Filters         0         0 | Available<br>497<br>0                    |                   |                   |              |
|                             | Save Refresh Clear Counters                                                                           | Create Config Map Filter Template        | s Delete Selected |                   |              |
|                             | Enable Priority Name Ingress Port                                                                     | ts Filter Match Egress Ports View Counts | Set Priority E    | dit (select all ) |              |
|                             | ✓ 1 Traffic_A 01                                                                                      | 0 03 04 .lı                              | ∽ ✓ Set (         | 3 O               |              |
|                             | - 2 Traffic_B 01                                                                                      | 0 03 .lı                                 | ^ ∨ Set (         | 3 🗆               |              |
|                             |                                                                                                    | 0 0 1                                    | Set f             | 3 🗆               |              |

#### 3.2.10.1 Disable Config Map

1. Select the green check for the config map in the Enable column.

The green check will change to a red dash.

2. Select Save.

#### 3.2.10.2 Enable Config Map

1. Select the red dash for the config map in the Enable column.

The red dash will change to a green check.

2. Select Save.

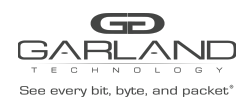

# **4 Port Information**

The following configuration options may be displayed, modified, cleared, or refreshed under the Port Info panel.

- 1. Port Number
- 2. Port Description
- 3. Link
- 4. Set Speed

- 7. SFP Data
- 8. Split
   9. Port Statistics

6. Mode

- 5. Speed
- Dashboard
   Bypass Tape
   Port Info
   System
   Wetcome admin
   Log out

   Image: Image: Imag
- 1. Select Port Info on the Dashboard menu bar.

| Ļ       | )ashboard | Bypass Taps          | Port Info                                                                                                    | System                                                                                                    |                                                                                                    |                                                                                                    |                                                                                                    |                                                                                                    |                                                                                                    |
|---------|-----------|----------------------|----------------------------------------------------------------------------------------------------|----------------------------------------------------------------------------------------------------|----------------------------------------------------------------------------------------------------|----------------------------------------------------------------------------------------------------|----------------------------------------------------------------------------------------------------|----------------------------------------------------------------------------------------------------|----------------------------------------------------------------------------------------------------|
|         | _         |                      |                                                                                                    |                                                                                                    |                                                                                                    |                                                                                                    |                                                                                                    |                                                                                                    |                                                                                                    |
|         | Port      | Configura            | ation                                                                                                    |                                                                                                    |                                                                                                    |                                                                                                    |                                                                                                    |                                                                                                    |                                                                                                    |
| Save    | Port      | Description          | Link                                                                                                    | Set Speed                                                                                                    | Speed                                                                                                    | Mode                                                                                                    |                                                                                                    | SFP Data                                                                                                    | Split                                                                                                    |
| Refresh | 1         | port description     | •                                                                                                    | 10G 🗸                                                                                                    | 10G                                                                                                    | Normal                                                                                                    | ~                                                                                                    | GARLAND TECH<br>SFP+SR                                                                                                    |                                                                                                    |
|         | 2         | port description     | •                                                                                                    | 10G 🗸                                                                                                    | 10G                                                                                                    | Normal                                                                                                    | ~                                                                                                    | GARLAND TECH<br>SFP+SR                                                                                                    |                                                                                                    |
|         | 3         | port description     | •                                                                                                    | 10G 🛩                                                                                                    | 10G                                                                                                    | Normal                                                                                                    | ~                                                                                                    | FINISAR CORP.<br>FTLX8574D3BCV                                                                                                    |                                                                                                    |
|         | 4         | port description     | •                                                                                                    | 10G 👻                                                                                                    | 10G                                                                                                    | Normal                                                                                                    | ~                                                                                                    | FINISAR CORP.<br>ETLX8574D3BCV                                                                                                    |                                                                                                    |
|         | Save      | Save Port<br>Refresh | Dashboard         Bypass Taps           Save         Port Configura           Save         Port Description           1         port description           2         port description           3         port description           4         port description | Dashboard         Bypass Tapo         Port Into           Port         Configuration         Interview           Save         Port         Description         Link           1         port description         Interview         Interview           2         port description         Interview         Interview           3         port description         Interview         Interview           4         port description         Interview         Interview | Dashboard         Bypass Tape         Port Info         System           Port         Configuration         Info         Info         Info           Save         Port         Description         Link         Set Speed           Refresh         1         port description         Info         Info           2         port description         0         Info         Info           3         port description         0         Info         Info         Info           4         port description         0         Info         Info | Dashboard         Bypass Taps         Pot Info         System           Port         Configuration         Info         System           Save         Port         Description         Link         Set Speed           1         port description         106         106           2         port description         106         106           3         port description         106         106           4         port description         106         105         106 | Dashboard         Bypass Taps         Pod Info         System           Port         Configuration         Info         Normal           Save         Port         Description         Link         Set Speed         Speed         Mode           Refresh         1         port description         10G v         10G         Normal           2         port description         10G v         10G         Normal           3         port description         10G v         10G         Normal           4         port description         10G v         10G         Normal | Dashboard         Pypass Tape         Port Info         System           Port         Configuration         Info         Normal           Save         Port         Description         Link         Set Speed         Mode           1         port description         Info         Info         Normal         V           2         port description         Info         Info         Normal         V           3         port description         Info         Info         Normal         V           4         port description         Info         Info         Normal         V | Dashboard         Bypass tops         Pott Info         System           Port Configuration         Info         Speed         Mode         SFP Data           Save         Port Description         Link         Set Speed         Mode         SFP Data           1         port description         10G         10G         Normal         GARLAND TECH           2         port description         10G         10G         Normal         GARLAND TECH           3         port description         10G         10G         Normal         FINISAR CORP           4         port description         10G         10G         Normal         FINISAR CORP |

# **4.1 Port Configuration**

The port configuration is displayed by default. The Port Description, Set Speed, and Mode may be modified. All other options are displayed only. However, they may be updated by selecting Refresh.

# 4.2 Port Description

1. Modify the port description by placing the cursor on Port Description for the desired port and pressing the left mouse button. The Edit Description panel will be displayed.

- 2. Place the cursor in the Description field and enter the new description.
- 3. Select Set to save updates.
- 4. Select Cancel to return to the Port Configuration panel.

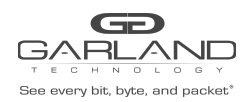

# 4.3 Set Speed

- 1. Modify the port speed by selecting the pull-down panel for the desired port.
- 2. Select the desired speed.
- 3. Select Save to save updates.

# 4.4 Mode

- 1. Modify the port mode by selecting the pull-down panel for the desired port.
- 2. Select the desired mode. The available port modes are Normal, Loopback, Listen Only and Force Link.
- 3. Select Save to save updates.

# 4.5 Port Statistics

The following statistics may be displayed on the Port Statistics panel.

| Port number      | Receive Errors    | Transmit Errors |
|------------------|-------------------|-----------------|
| Receive Packets  | Transmit Packets  |                 |
| Receive Discards | Transmit Discards |                 |

1. Select Port Statistics on the Port Configuration panel.

The Port Statistics panel will be displayed.

- 2. Update the statistics by selecting Refresh.
- 3. Clear and refresh the statistics by selecting Clear.

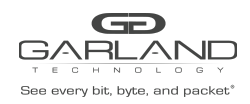

# 5 Span Mode

In this mode, the network port 1 and span ports 2, 3, and 4 are defined by the system.

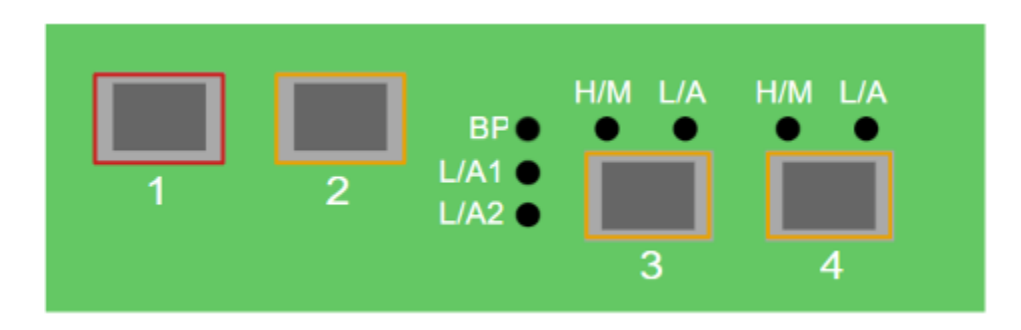

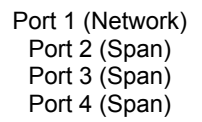

Figure 1 Span Mode

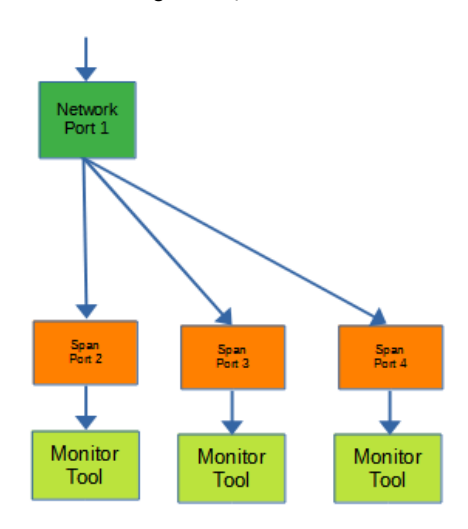

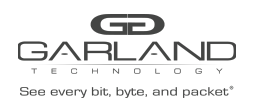

The following configuration options may be displayed, modified, cleared, or refreshed under the Port Info panel.

Port Number Port Description Link Set Speed Speed Mode SFP Data Port Statistics

| Bes every bit, byte, and packet | Dashboard Po | rt Info System |                             |       |                     |         |         |           |  | Welcome admin | Log out |
|---------------------------------|--------------|----------------|-----------------------------|-------|---------------------|---------|---------|-----------|--|---------------|---------|
|                                 |              |                | 1                           | 2     | BP●<br>L/A1<br>L/A2 | H/M L/A | H/M L/A |           |  |               |         |
|                                 |              |                | Mode Selected: Span<br>Span | ▼ Set |                     |         |         | P10GMSBPE |  |               |         |

1. Select Port Info on the Dashboard Menu bar.

|                   |         | Dashboard | Bypass Taps      | Port Info | System    |       |        |   |                                |       |
|-------------------|---------|-----------|------------------|-----------|-----------|-------|--------|---|--------------------------------|-------|
| ort Configuration |         |           |                  |           |           |       |        |   |                                |       |
| ort Statistics    |         | Port      | Configura        | ation     |           |       |        |   |                                |       |
|                   | Save    | Port      | Description      | Link      | Set Speed | Speed | Mode   |   | SFP Data                       | Split |
|                   | Refresh | 1         | port description | •         | 10G ¥     | 10G   | Normal | ~ | GARLAND TECH<br>SFP+SR         |       |
|                   |         | 2         | port description | •         | 10G ¥     | 10G   | Normal | ~ | GARLAND TECH<br>SFP+SR         |       |
|                   |         | 3         | port description | •         | 10G 🗸     | 10G   | Normal | ~ | FINISAR CORP.<br>FTLX8574D3BCV |       |
|                   |         | 4         | port description | •         | 10G 🗸     | 10G   | Normal | ~ | FINISAR CORP.<br>FTLX8574D3BCV |       |
|                   |         |           |                  |           |           |       |        |   |                                |       |

The Port Configuration panel will be displayed.

# **5.1 Port Configuration**

The port configuration is displayed by default. The Port Description, Set Speed, and Mode may be modified. All other options are displayed only. However, they may be updated by selecting Refresh.

#### 5.1.1 Port Description

1. Modify the port description by placing the cursor on Port Description for the desired port and press the left mouse button.

The Edit Description panel will be displayed.

2. Place the cursor in the description field and enter the new description.

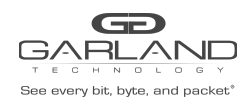

- 3. Select Set to save updates.
- 4. Select Cancel to return to the Port Configuration panel.

#### 5.1.2 Set Speed

- 1. Modify the port speed by selecting the pull down panel for the desired port.
- 2. Select the desired speed.
- 3. Select Save to save updates.

#### 5.1.4 Mode

- 1. Modify the port mode by selecting the pull down panel for the desired port.
- 2. Select the desired mode. The available port modes are Normal, Loopback, Listen Only and Force Link.
- 3. Select Save to save updates.

#### **5.1.5 Port Statistics**

The following statistics may be displayed on the Port Statistics panel.

| Port number      | Receive Errors    | Transmit Errors |
|------------------|-------------------|-----------------|
| Receive Packets  | Transmit Packets  |                 |
| Receive Discards | Transmit Discards |                 |

1. Select Port Statistics on the Port Configuration panel.

The Port Statistics panel will be displayed.

- 2. Update the statistics by selecting Refresh.
- 3. Clear and refresh the statistics by selecting Clear.

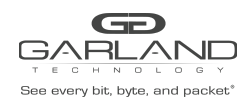

# 6 Breakout Mode

In this mode, the network ports 1 and 2 and breakout ports 3 and 4 are defined by the system. LFP is supported on the network ports in this mode.

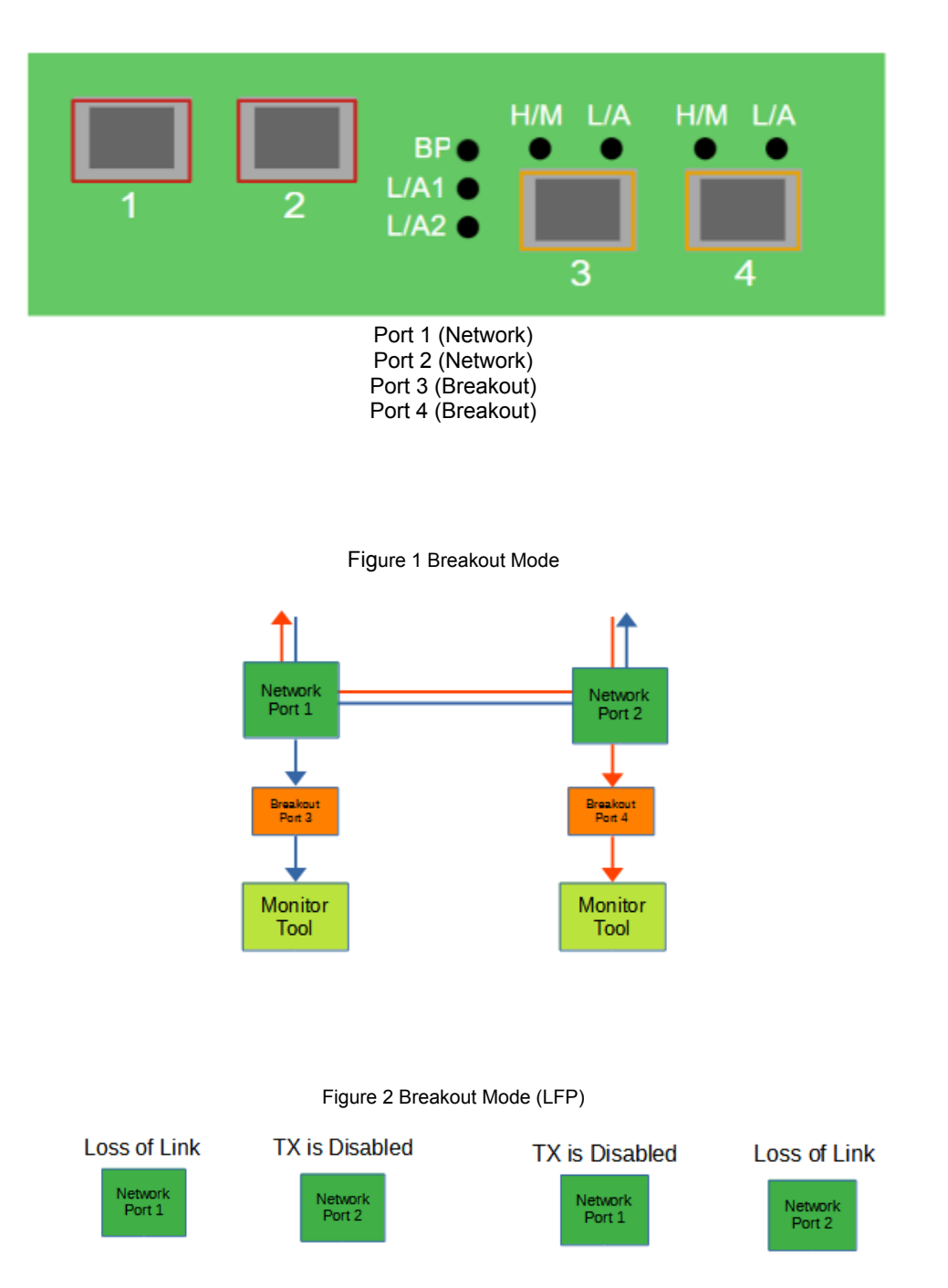

If a link is lost on one of the network ports. The TX will be disabled on the other network port. The RX for both network ports remain on.

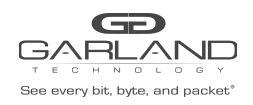

The following configurations may be displayed, modified, cleared, or refreshed under the Port Info panel.

Port Number Port Description Link Set Speed Speed Mode SFP Data Port Statistics

| Gene every bil, byte, and packet* | Dashboard | Port Info | System |                                  |               |                      |         |         |          | Welcome admin Log | a out |
|-----------------------------------|-----------|-----------|--------|----------------------------------|---------------|----------------------|---------|---------|----------|-------------------|-------|
|                                   |           |           |        | 1                                | 2             | BP •<br>L/A1<br>L/A2 | H/M L/A | H/M L/A |          |                   |       |
|                                   |           |           |        | Mode Selected: Break<br>Breakout | vout<br>v Set |                      |         | Ρ       | 10GMSBPE |                   |       |

1. Select Port Info on the Dashboard Menu bar.

| Bee every bit, byte, and pack | D<br>Kat | )ashboard | Bypass Taps      | Port Info | System    |            |          |                                                                  |       |
|-------------------------------|----------|-----------|------------------|-----------|-----------|------------|----------|------------------------------------------------------------------|-------|
| Port Configuration            |          |           |                  |           |           |            |          |                                                                  |       |
| Port Statistics               |          | Port      | Configura        | ation     |           |            |          |                                                                  |       |
|                               | Save     | Port      | Description      | Link      | Set Speed | Speed      | Mode     | SFP Data                                                         | Split |
|                               | Refresh  | 1         | port description | •         | 10G 🗸     | 10G        | Normal ¥ | GARLAND TECH<br>SFP+SR                                           |       |
|                               |          | 2         | port description | •         | 10G ¥     | 10G        | Normal 🗸 | GARLAND TECH<br>SFP+SR                                           |       |
|                               |          | 3         | port description | •         | 10G 🗸     | 10G        | Normal 🗸 | FINISAR CORP.<br>FTLX8574D3BCV                                   |       |
|                               |          | 4         | port description | •         | 10G 🗸     | 10G        | Normal 🗸 | FINISAR CORP.<br>FTLX8574D3BCV                                   |       |
|                               |          | 3         | port description | •         | 10G ¥     | 10G<br>10G | Normal ~ | FINISAR CORP.<br>FTLX8574D3BCV<br>FINISAR CORP.<br>FTLX8574D3BCV |       |

The Port Configuration panel will be displayed.

#### 6.1 Port Configuration

The port configuration is displayed by default. The Port Description, Set Speed, and Mode may be modified. All other options are displayed only. However, they may be updated by selecting Refresh.

#### 6.1.1 Port Description

1. Modify the port description by placing the cursor on Port Description for the desired port and pressing the left mouse button. The Edit Description panel will be displayed.

- 2. Place the cursor in the Description field and enter the new description.
- 3. Select Set to save updates.
- 4. Select Cancel to return to the Port Configuration panel.

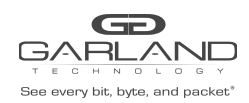

#### 6.1.2 Set Speed

- 1. Modify the port speed by selecting the pull-down panel for the desired port.
- 2. Select the desired speed.
- 3. Select Save to save updates.

#### 6.1.3 Mode

- 1. Modify the port mode by selecting the pull-down panel for the desired port.
- 2. Select the desired mode. The available port modes are Normal, Loopback, Listen Only and Force Link.
- 3. Select Save to save updates.

#### 6.1.4 Port Statistics

The following statistics may be displayed on the Port Statistics panel.

Port number Receive Packets Receive Discards Receive Errors Transmit Packets Transmit Discards Transmit Errors

- 1. Select Port Statistics on the Port Configuration panel. The Port Statistics panel will be displayed.
- 2. Update the statistics by selecting Refresh.
- 3. Clear and refresh the statistics by selecting Clear.

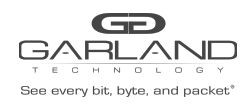

# 7 Aggregate Mode

In this mode, the network ports 1 and 2 and aggregate ports 3 and 4 are defined by the system. LFP is supported on the network ports in this mode.

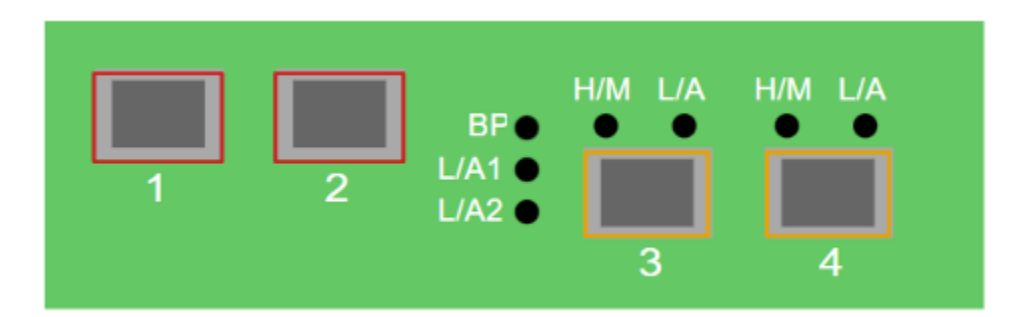

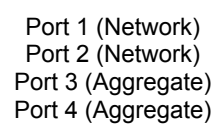

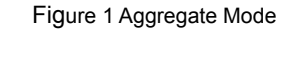

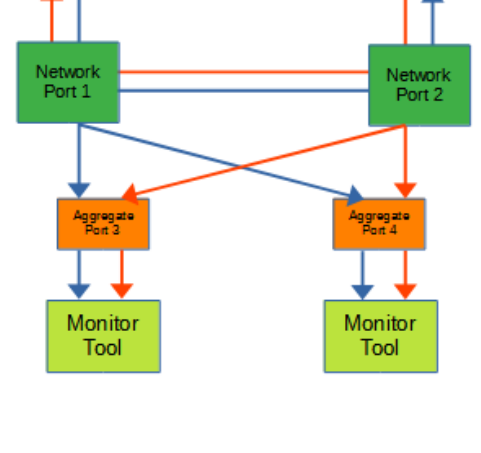

Figure 2 Aggregate Mode (LFP)

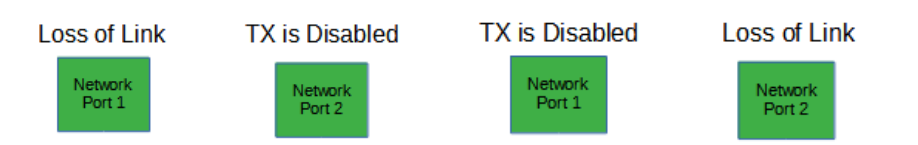

If a link is lost on one of the network ports. The TX will be disabled on the other network port. The RX for both network ports remain on.

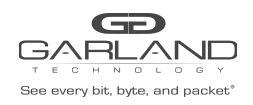

# Packet Broker XtraTAP Portable Packet Broker | P10GXXFE-X | 1.19.3

The following configurations may be displayed, modified, cleared, or refreshed under the Port Info panel.

| Port Number      | Speed           |
|------------------|-----------------|
| Port Description | Mode            |
| Link             | SFP Data        |
| Set Speed        | Port Statistics |

| Dashboard Port In | fo System |                                     |       |                     |         |         |           |  | Welcome admin Log out |
|-------------------|-----------|-------------------------------------|-------|---------------------|---------|---------|-----------|--|-----------------------|
|                   |           | 1                                   | 2     | BP●<br>L/A1<br>L/A2 | H/M L/A | H/M L/A |           |  |                       |
|                   |           | Mode Selected: Aggrega<br>Aggregate | v Set |                     |         |         | P10GMSBPE |  |                       |

1. Select Port Info on the Dashboard Menu bar.

| Sine every bit, byte, and packa |         | Dashboard | Bypass Taps      | Port Info | System    |       |          |                                |       |
|---------------------------------|---------|-----------|------------------|-----------|-----------|-------|----------|--------------------------------|-------|
| Port Configuration              |         |           |                  |           |           |       |          |                                |       |
| Port Statistics                 |         | Port      | Configur         | ation     |           |       |          |                                |       |
|                                 | Save    | Port      | Description      | Link      | Set Speed | Speed | Mode     | SFP Data                       | Split |
|                                 | Refresh | 1         | port description | •         | 10G 🗸     | 10G   | Normal 🗸 | GARLAND TECH<br>SFP+SR         |       |
|                                 |         | 2         | port description | •         | 10G 👻     | 10G   | Normal 🗸 | GARLAND TECH<br>SFP+SR         |       |
|                                 |         | 3         | port description | •         | 10G 👻     | 10G   | Normal 🗸 | FINISAR CORP.<br>FTLX8574D3BCV |       |
|                                 |         | 4         | port description | •         | 10G 💙     | 10G   | Normal 🗸 | FINISAR CORP.<br>FTLX8574D3BCV |       |

The Port Configuration panel will be displayed.

# 7.1 Port Configuration

The port configuration is displayed by default. The Port Description, Set Speed, and Mode may be modified. All other options are displayed only. However, they may be updated by selecting Refresh.

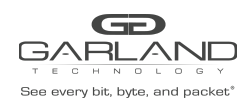

# 7.1.1 Port Description

1. Modify the port description by placing the cursor on Port Description for the desired port and pressing the left mouse button.

The Edit Description panel will be displayed.

- 2. Place the cursor in the Description field and enter the new description.
- 3. Select Set to save updates.
- 4. Select Cancel to return to the Port Configuration panel.

#### 7.1.2 Set Speed

- 1. Modify the port speed by selecting the pull-down panel for the desired port.
- 2. Select the desired speed.
- 3. Select Save to save updates.

#### 7.1.3 Mode

- 1. Modify the port mode by selecting the pull-down panel for the desired port.
- 2. Select the desired mode. The available port modes are Normal, Loopback, Listen Only and Force Link.
- 3. Select Save to save updates.

#### 7.1.4 Port Statistics

The following statistics may be displayed on the Port Statistics panel.

| Port number      | Receive Errors    | Transmit Errors |
|------------------|-------------------|-----------------|
| Receive Packets  | Transmit Packets  |                 |
| Receive Discards | Transmit Discards |                 |

- 1. Select Port Statistics on the Port Configuration panel. The Port Statistics panel will be displayed.
- 2. Update the statistics by selecting Refresh.
- 3. Clear and refresh the statistics by selecting Clear.

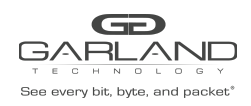

# 8 Filter Tap Mode

In this mode, the network ports 1 and 2 and filter tap ports 3 and 4 are defined by the system, however, there are no default config maps created between network ports 1 and 2 and filter tap ports 3 and 4. The traffic that is passed to the filter ports is determined by the config map(s) and filter(s) created. Config maps may be created from network port 1 to filter tap port(s) 3 and/or 4 as well as, network port 2 to filter tap port(s) 3 and/or 4. LFP is supported on the network ports in this mode.

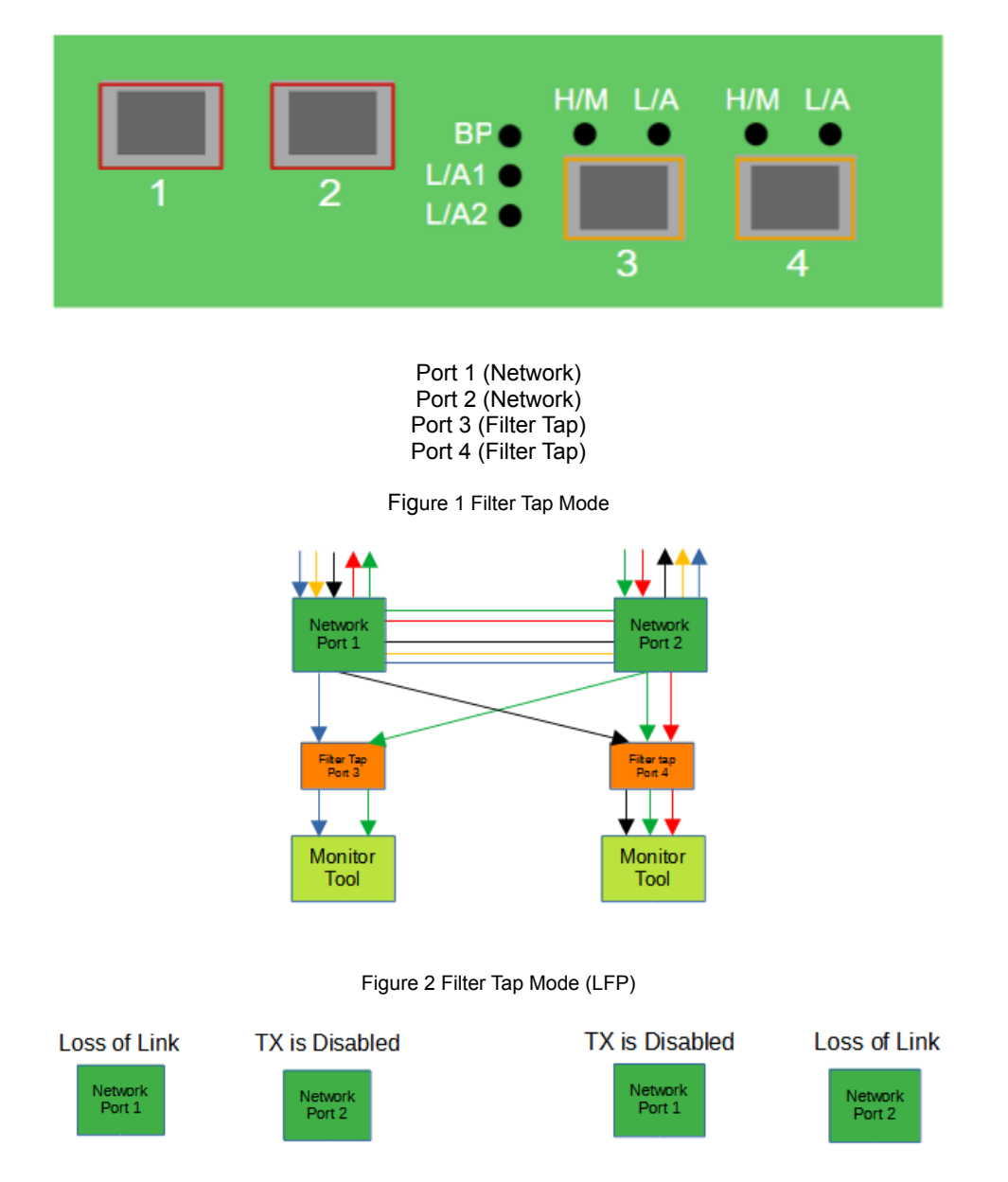

If a link is lost on one of the network ports. The TX will be disabled on the other network port. The RX for both network ports remain on.

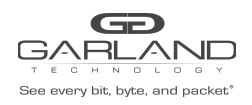

Filter Templates Config Maps Statistics

The following configuration options may be displayed, modified, enabled, or disabled under the Packet Broker panel.

| Dashboard | Packet Broker | Port Info | System                       |       |                          |         |         |           |  | Welcome admin Log out |
|-----------|---------------|-----------|------------------------------|-------|--------------------------|---------|---------|-----------|--|-----------------------|
|           |               |           | 1                            | 2     | BP •<br>L/A1 •<br>L/A2 • | H/M L/A | H/M L/A |           |  |                       |
|           |               |           | Mode Selected:<br>Filter Tap | ✓ Set |                          |         |         | P10GMSBPE |  |                       |

1. Select Packet Broker on the Dashboard Menu bar.

| as every bit, byte, and pa | Dashboa        | ard Pac  | ket Broker Port | nfo System   |              |                 |              |                            |   |  | Welcome adr | nin |
|----------------------------|----------------|----------|-----------------|--------------|--------------|-----------------|--------------|----------------------------|---|--|-------------|-----|
| guration Maps              | Dealert        |          | 0               |              |              |                 |              |                            |   |  |             |     |
| Templates                  | Packet E       | sroker   | Configur        | ations       |              |                 |              |                            |   |  |             |     |
|                            | System Filters | Resourc  | e               |              |              |                 |              |                            |   |  |             |     |
|                            |                | Max      | Used            | Available    |              |                 |              |                            |   |  |             |     |
|                            | Egress Filters | 500<br>0 | 0               | 500<br>0     |              |                 |              |                            |   |  |             |     |
|                            |                |          |                 |              |              |                 |              |                            |   |  |             |     |
|                            | Save           | fresh    | Clear Counters  | Create Co    | nfig Map F   | ilter Templates | Delete Se    | lected                     |   |  |             |     |
|                            | Enable Prior   | ity Name | Ingress Ports   | Filter Match | Egress Ports | View Counts     | Set Priority | Edit Delete<br>(select all | ) |  |             |     |
|                            |                |          |                 |              |              |                 |              |                            |   |  |             |     |
|                            |                |          |                 |              |              |                 |              |                            |   |  |             |     |
|                            |                |          |                 |              |              |                 |              |                            |   |  |             |     |
|                            |                |          |                 |              |              |                 |              |                            |   |  |             |     |

The Packet Broker Configurations panel will be displayed.

For information on Filter Templates, please go to Ch 3.1: Filter Templates

For information on Config Maps, please go to Ch 3.2: Config Maps